CITREX web server software enables you to analyse and log measurements of CITREX devices in a browser. The web server software provides real-time curves, trending, cursors and logging options in Excel format. The Ethernet connection of the CITREX devices provides you with easy access to the equipment via a network. You can track and analyse the measured real-time data on the computer. In addition, you can change settings on the device with the so-called configuration tool via the web browser.

For this, you need the following components:

- CITREX device
- 1×RJ45 cable
- Internet Explorer
- Microsoft Silverlight 5

If you are not using **any DHCP server**, you will need the **standard IP configuration** of the CITREX:

IP address: 192.168.1.1 Subnet mask: 255.255.255.0

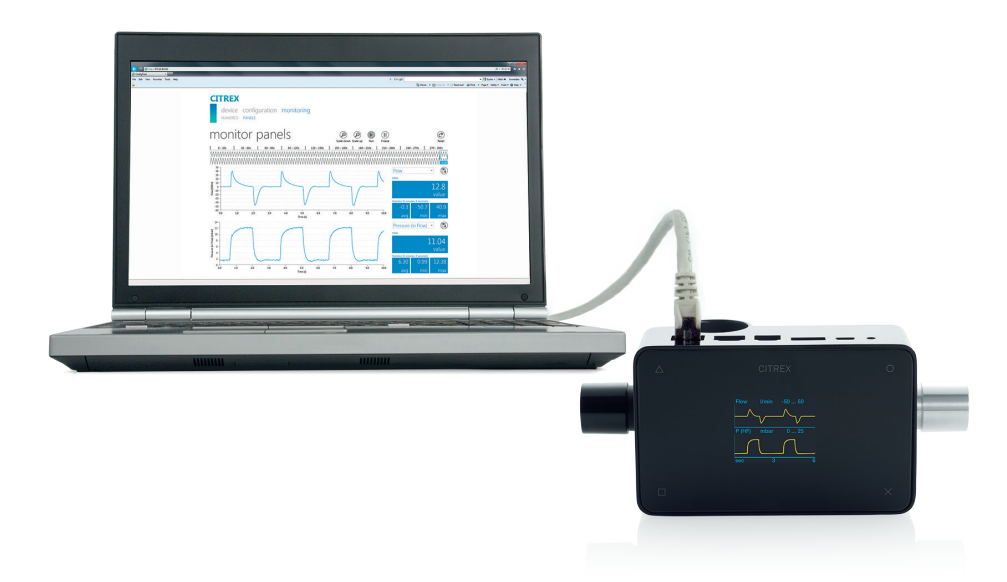

#### Editorial

Harri Friberg CEO IMT Analytics AG

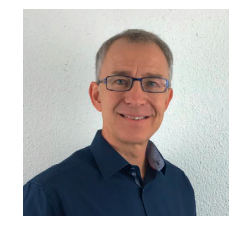

# IMT.Analytics

IMT Analytics AG . Gewerbestrasse 8 . 9470 Buchs . Switzerland . www.imtanalytics.com

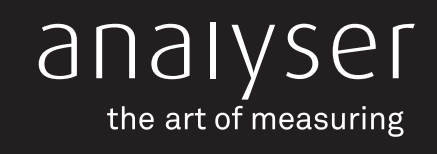

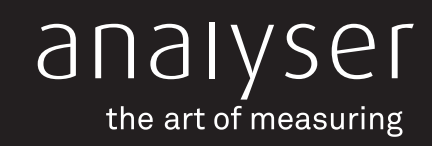

### Establishing a connection

There are **two options** for establishing a **connection** to the CITREX web server:

### 1. Connection with switch

This example illustrates the **wiring** for a **switch.** You can also connect the CITREX directly to the client with an **RJ45 cable.** 

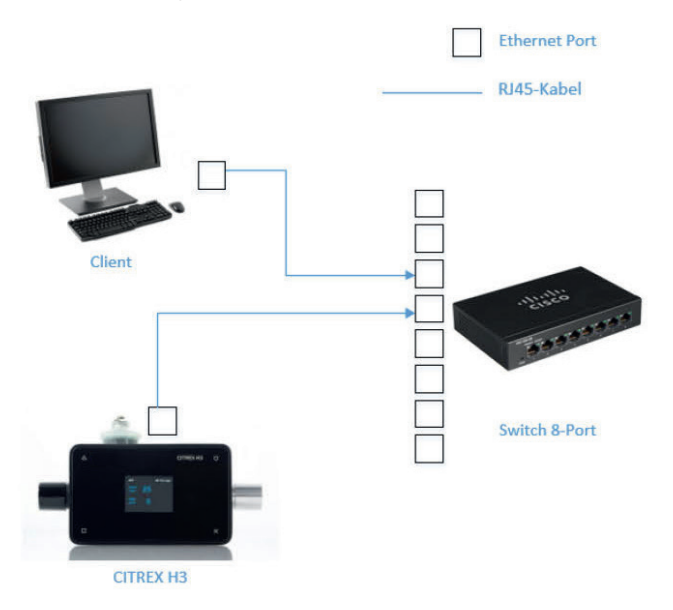

### **Direct connection**

The two components can also be directly connected with an RJ45 cable.

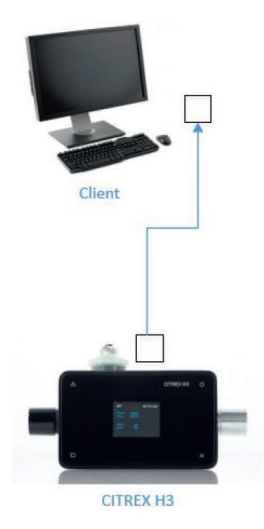

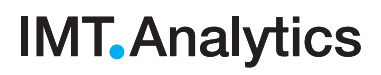

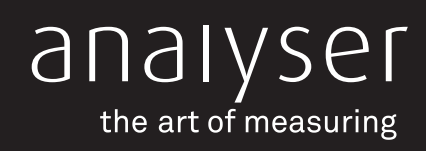

#### **Connection with DHCP**

On the CITREX, switch to DHCP and **connect** it to your **network** using a conventional **RJ45 cable**. The **computer** also has to be connected **to the network**.

After this, navigate to Internet Explorer and enter **the IP address displayed** on the **CITREX.** 

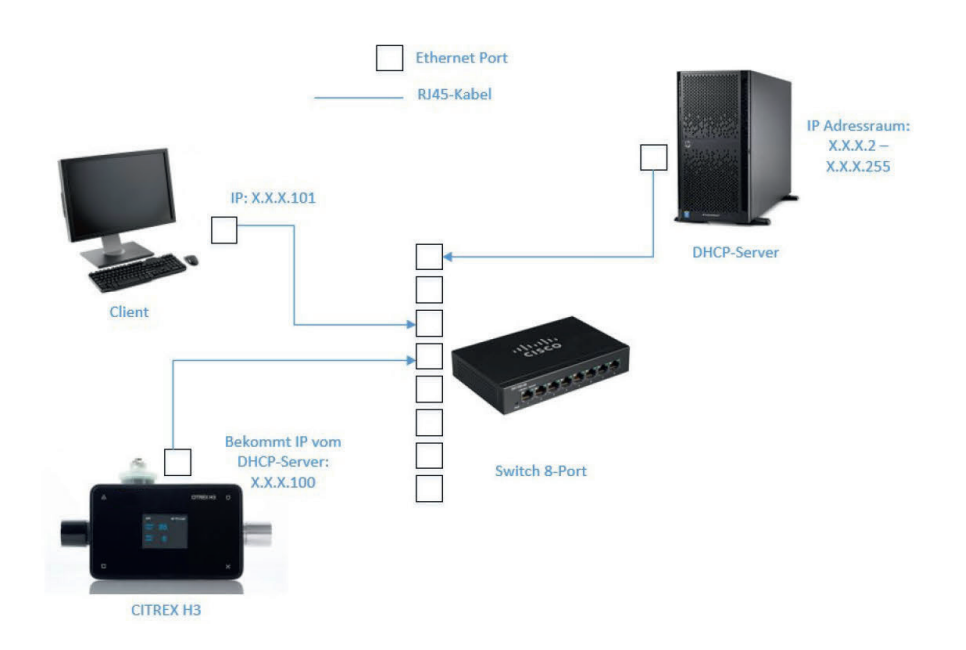

### 2. With a standard IP configuration

Connect the CITREX measurement device via a **network cable** to your computer and adjust the network settings.

Open the control panel on your computer.

| All      | Apps           | Documents | Settings | Photos        |
|----------|----------------|-----------|----------|---------------|
| Best m   | atch           |           |          |               |
| <u>•</u> | Control<br>App | Panel     |          | $\rightarrow$ |
| Apps     |                |           |          |               |
| S S      | ettings        |           |          | >             |
|          |                |           |          |               |
|          |                |           |          |               |
|          |                |           |          |               |
|          |                |           |          |               |
|          |                |           |          |               |
|          |                |           |          |               |
|          |                |           |          |               |
|          |                |           |          |               |
|          |                |           |          |               |
|          |                |           |          |               |
|          |                |           |          |               |

Figure 1: Windows control panel

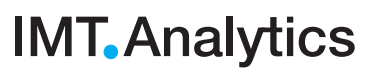

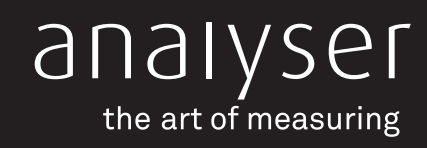

Click the Ethernet connection, which in this example would be "Ethernet 2".

| Network and Sharing Center          |                                                                               |                                                  |     | -                    | × |
|-------------------------------------|-------------------------------------------------------------------------------|--------------------------------------------------|-----|----------------------|---|
| 🕈 😫 > Control P                     | anel > Network and Internet > Network and Sharing                             | Center                                           | ~ Ö | Search Control Panel | P |
| Control Panel Home                  | View your basic network information a                                         | and set up connections                           |     |                      |   |
| Change adapter settings             | View your active networks                                                     |                                                  |     |                      |   |
| Change advanced sharing<br>settings | Domain network                                                                | Access type: Internet<br>Connections: Ethernet 2 |     |                      |   |
| Media streaming options             |                                                                               | Im                                               |     |                      |   |
|                                     | Change your networking settings                                               |                                                  |     |                      |   |
|                                     | Set up a new connection or network<br>Set up a broadband, dial-up, or VPN con | nnection; or set up a router or access point.    |     |                      |   |
|                                     | Troubleshoot problems                                                         |                                                  |     |                      |   |
|                                     | Diagnose and repair network problems,                                         | or get troubleshooting information.              |     |                      |   |
|                                     |                                                                               |                                                  |     |                      |   |
|                                     |                                                                               |                                                  |     |                      |   |
|                                     |                                                                               |                                                  |     |                      |   |
|                                     |                                                                               |                                                  |     |                      |   |
|                                     |                                                                               |                                                  |     |                      |   |
|                                     |                                                                               |                                                  |     |                      |   |
| iee also                            |                                                                               |                                                  |     |                      |   |
| ntrared                             |                                                                               |                                                  |     |                      |   |
| internet options                    |                                                                               |                                                  |     |                      |   |

Figure 2: Network and sharing centre in Windows 10

#### Click "Properties".

| General               |                       |                                     |
|-----------------------|-----------------------|-------------------------------------|
| Connection -          |                       |                                     |
| IPv4 Conne            | ectivity:             | Internet                            |
| IPv6 Conne            | ectivity:             | No network access                   |
| Media Stati           | e:                    | Enabled                             |
| Duration:             |                       | 2 days 22:06:44                     |
| Speed:                |                       | 1.0 Gbps                            |
|                       |                       |                                     |
| Activity —            |                       |                                     |
| Activity —            | Sent —                | — Received                          |
| Activity ——<br>Bytes: | Sent — 20'113'676'208 |                                     |
| Activity<br>Bytes:    | Sent — 20'113'676'208 | Received<br>836'064'201<br>Diagnose |

Figure 3: Status window of the Ethernet interface

## IMT. Analytics

IMT Analytics AG . Gewerbestrasse 8 . 9470 Buchs . Switzerland . www.imtanalytics.com

**Application Note 25** 

CITREX web server

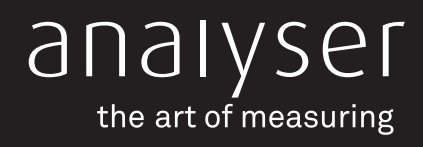

Double-click "Internet Protocol Version 4 (TCP/IPv4)".

| Connect us                                                                                  | ina:                                                                                                    |                                                                |                                              |          |
|---------------------------------------------------------------------------------------------|----------------------------------------------------------------------------------------------------|----------------------------------------------------------------|----------------------------------------------|----------|
| 🚽 Intel                                                                                     | (R) 82566DM-2 Gigal                                                                                                    | oit Network (                                                  | Connection #2                                |          |
|                                                                                             |                                                                                                    |                                                                | Configu                                      | ure      |
| This conne                                                                                  | ction uses the followi                                                                                                 | ng items:                                                      |                                              | _        |
|                                                                                             | Mware Bridge Protoci                                                                                                   |                                                                |                                              |          |
| <ul> <li>✓ Fi</li> <li>✓ Q</li> <li>✓ In</li> <li>✓ M</li> <li>✓ M</li> <li>✓ In</li> </ul> | e and Printer Sharing<br>oS Packet Scheduler<br>ternet Protocol Versic<br>icrosoft Network Ada<br>icrosoft LLDP Protoc | on for Microsof<br>on 4 (TCP/IP<br>pter Multiple)<br>ol Driver | t Networks<br>v4)<br>kor Protocol            | >        |
|                                                                                             | e and Printer Sharing<br>oS Packet Schedulet<br>ternet Protocol Versic<br>icrosoft Network Ada<br>icrosoft LLDP Protoc | i for Microsof<br>on 4 (TCP/IP<br>pter Multiplex<br>ol Driver  | t Networks<br>v4)<br>kor Protocol<br>Propert | ><br>ies |

Figure 4: Settings window of Ethernet 2 connection

Enter a random **IP address** between **192.168.1.2 – 192.168.1.255**. The subnet mask is **255.255.255.0**. In our example the IP address 192.168.1.100.

| Seneral                           |                                                            |                                         |                          |                 |             |           |                   |                   |
|-----------------------------------|------------------------------------------------------------|-----------------------------------------|--------------------------|-----------------|-------------|-----------|-------------------|-------------------|
| You can<br>this capa<br>for the a | get IP settings a<br>bility. Otherwise<br>ppropriate IP se | assigned aut<br>e, you need<br>ettings. | omatically<br>to ask you | if yo<br>ur nei | ur n<br>two | etw<br>ka | vork su<br>dminis | upports<br>trator |
| Oobt                              | tain an IP addre                                           | ss automatic                            | ally                     |                 |             |           |                   |                   |
| • Use                             | the following If                                           | Paddress:                               |                          |                 |             |           |                   |                   |
| IP add                            | ress:                                                      |                                         | 192 .                    | 168             |             | 1         | 100               | ]                 |
| Subne                             | t mask:                                                    |                                         | 255 .                    | 255             | . 2         | 55        | . 0               | 1                 |
| Defau                             | It gateway:                                                |                                         |                          | 87              |             | 0         |                   | ]                 |
| OObt                              | tain DNS server                                            | address aut                             | omatically               |                 |             |           |                   |                   |
| OUse                              | the following D                                            | NS server ad                            | ddresses:                |                 |             |           |                   |                   |
| Prefer                            | red DNS server                                             | :                                       |                          | 8               | •           |           |                   | ]                 |
| Altern                            | ate DNS server:                                            | :                                       |                          |                 | •           | j.        |                   | ]                 |
|                                   | lidate settings u                                          | pon exit                                |                          |                 |             |           | Advar             | nced              |

Figure 5: Configuration of the Ethernet connection

# IMT.Analytics

# **Application Note 25**

CITREX web server

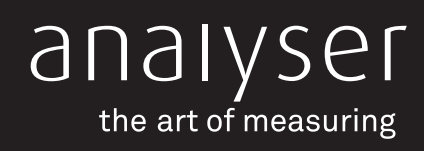

Open Internet Explorer and if you have not installed Microsoft Silverlight, you can download it (before you establish the connection) from the following link.

#### **Download Microsoft Silverlight:**

#### https://www.microsoft.com/silverlight/

Enter the standard IP address "http://192.168.1.1" in the search bar. Confirm with **<Enter>**. The web interface of the CITREX is displayed.

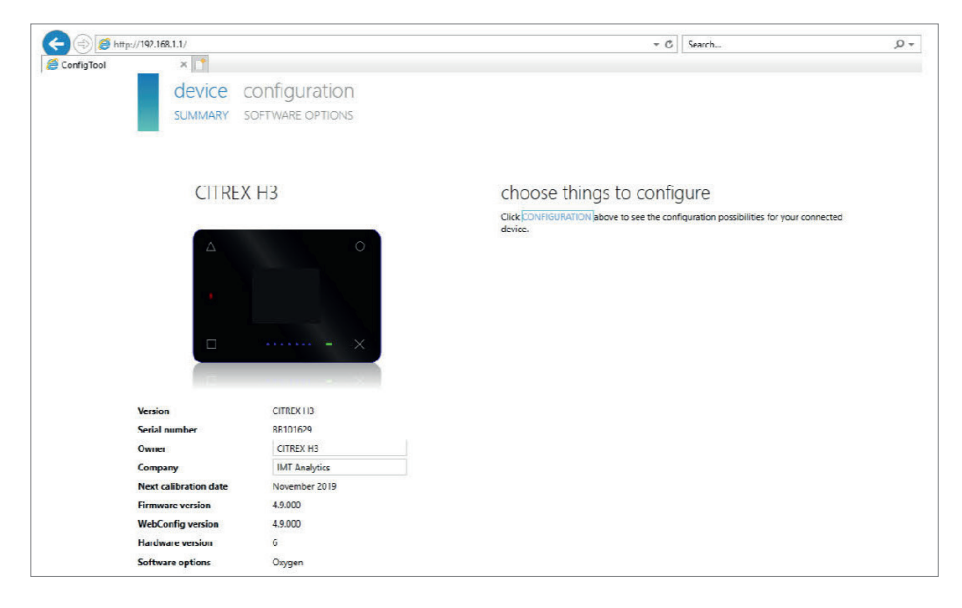

You can enter the owner and company in the web interface.

### Glossary

| Term       | Description                            | Remarks                                                                                                    |
|------------|----------------------------------------|----------------------------------------------------------------------------------------------------|
| DHCP       | Dynamic Host Configuration<br>Protocol | Enables assignment of network configura-<br>tions to clients via a DHCP server.                             |
| IP address | IP = Internet-Protocol                 | Assigned to devices connected to a network<br>and in this way makes the devices address-<br>able/available. |

Web server software – ideal for convenient configuration of your CITREX measurement device.

# IMT. Analytics

IMT Analytics AG . Gewerbestrasse 8 . 9470 Buchs . Switzerland . www.imtanalytics.com